### 「絞り込み連続検索シートの日付変更」

絞り込み連続検索シートの日付変更について解説します。

ー度作成した連続検索シートに登録されている各検索の日付を変更するには、どうした らいいのでしょうか。

各検索について1つ1つ日付を変更する方法と、一括して変更する方法の2種類ありま す。

図解JP法(117)で使用するシートを例にみていきましょう。

こちらの連続検索シートのページ

### http://www.neuralnet.co.jp/user/jprkensht.html

下から2番目に登録されています。日付は2014年07月28日(火)です。

ダウンロードするとこうなります。

117番シート

| ● 連続検索設定画面 シート番               | 号:0117                            |        |        | - [ |         | ×    |
|-------------------------------|-----------------------------------|--------|--------|-----|---------|------|
| 0001 番から0001 都                | 話で <mark>実行</mark> します。           |        | 覧      |     | 閉じる     | 3    |
| 読込 書込 01173                   | ■ 図解JP法(117)(124)上昇中の買い 09年4<br>— | 4月 09年 | ⊑11月   | 日経  | :平均2    | 2 6  |
| 1.移動平均GC・DC                   | ▲ 検索順番 検索No. 検索名 月日               | 週月直近   | 検索日    | 前日数 | 項目01    | 項E   |
| 2.移動十均GC*DC1发目1内<br>3.株価と移動平均 | 1 61 61. 検索対象銘柄選択                 | 2 9    | Û      | 0   |         |      |
| 4.十字線                         | 2 6 6.株価指定                        | 1 0    | 140725 | 0   | 0.0001  | 399! |
| 5.窓空け                         | 3 69 69. 売買単位(単元株数)               | 1 0    | 140725 | 0   | 3000000 |      |
| 6.株価指定                        | 4 15 15. 出来高水準                    |        | 140725 | 0   | 40      |      |
| - 7. 定取り<br>- 0 当日共儒亦化家       | 5 7 7.足取り                         |        | 140725 | 0   | +       |      |
| 9. 期間指定変化率                    | 6 29 29.生弾&弾性値クロス                 | 1 (    | 140725 | 0   | 13      | -    |
| 10.ボックス圏抜け                    | 7 27 27. RJ指数                     | 1 (    | 140725 | 0   | 14      |      |
| 11.新值N本:足取り                   | 8 78 78.相場欄計算                     | 1 0    | 140725 | 0   | 13      |      |
| 12. 秣価位置<br>13. 株価位置          | 9 74 74.検索結果→銘柄シート                | 2 0    | 0      | 0   | 117     | 図角   |
| 14. 出来高速绩增加• 減少               |                                   |        |        |     |         |      |
| 15. 田来高永準                     | × 1                               |        |        |     |         |      |
|                               |                                   |        |        |     |         |      |

日付は、14/07/25となっています。

これを1つ1つ変更するには、

## 「6.株価指定」をダブルクリックします。

| ● 連続検索設定画面 シート番               | 8:0(17                                |               | -      |             | >      | <        |
|-------------------------------|---------------------------------------|---------------|--------|-------------|--------|----------|
| 0001 番から0001 都                | まで 実行 します。                            |               | 覧      |             | 閉じる    | ò        |
| 読込 書込 <b>0117</b>             | ☞ 図解JP法 17)(124)上昇中の買い 09-            | 年4月 09年       | =11月   | 日経ュ         | 平均2    | 6        |
| 1.移動平均GC・DC<br>2.移動平均GC・DC後日柄 | ★ 検索順番 検索No. 検索名<br>1 61 01. 検索対象総柄選択 | 日週月 直近<br>2 0 | 検索日 前  | <u>旧数</u> 工 | 頁目01   | <u>項</u> |
| 3.株価と移動平均<br>4.十字線            | 2 6 6.株価指定                            | 1 0           | 140725 | 0           | 0.0001 | 3995     |
| 5.窓空け                         | 3 69 69. 売買単位(単元株数)                   | 1 0           | 140725 | 0 )         | 000000 |          |
| 6.株価指定                        | 4 15 15. 出来高水準                        | 1 0           | 140725 | 0           | 40     |          |
| 7. 定取り<br>8 当日株価密化率           | 5 7 7.足取り                             | 1 0           | 140725 | 0           | +      |          |
| 9.期間指定変化率                     | 6 29 29.生弾&弾性値クロス                     | 1 0           | 140725 | 0           | 13     | -        |
| 10. ボックス圏抜け                   | 7 27 27. RJ指数                         | 1 0           | 140725 | 0           | 14     |          |
| 11. 新他N本·足取り<br>10 姓伍德罕       | 8 78 78.相場欄計算                         | 1 0           | 140725 | 0           | 13     |          |
| 13.株価月柄                       | 9 74 74. 検索結果→銘柄シート                   | 2 0           | 0      | 0           | 117    | 医脾       |
| 14. 出来高運続增加·減少                |                                       |               |        |             |        |          |
| 19. 出米向水準                     |                                       |               |        |             |        | ►        |

日付が古すぎると下記のエラーとなります。「OK」をクリックします。

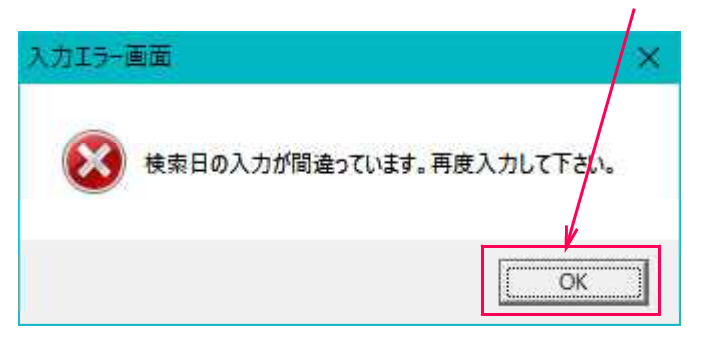

「検索種別・日付」のタブをクリックします。

# ここをクリックし、日付をプルダウン表示します。

| 6.株価指定   |                                            |       | 1     |      | × |
|----------|--------------------------------------------|-------|-------|------|---|
| 検索系      | その (1) (1) (1) (1) (1) (1) (1) (1) (1) (1) | 検     | 索種別・  | 3付   |   |
| ─検索種別─── |                                            |       |       |      |   |
| • 日足検索   | ○ 週足検索                                     | ○ 月足椅 | 索     |      |   |
| ****     |                                            |       |       |      |   |
| 快来日      | 2 -                                        | 20    |       |      |   |
| • 検索日選択  | 日付読込                                       | 検索    | 旧付入力  | 1    |   |
|          | 2018/05/02                                 | • 201 | 40725 | チェック |   |
| ○ 常に直近   |                                            |       | _     |      |   |
|          |                                            |       |       |      |   |
| ※※日前を検索  | R 0 🔸                                      |       |       |      |   |
|          |                                            |       |       |      |   |
|          |                                            |       |       |      |   |
|          |                                            |       |       |      | - |

## 2018/5/2 をクリックします。

| Ⅲ 6.株価指定 — □ ×                                                                                         |
|----------------------------------------------------------------------------------------------------|
| 横索条件 <b>検索種別・日付</b>                                                                                    |
| ┌検索種別                                                                                                  |
| <ul> <li>● 日足検索</li> <li>● 週足検索</li> <li>● 月足検索</li> </ul>                                             |
|                                                                                                    |
| <ul> <li>● 検索日選択</li> <li>日付読込</li> <li>検索日付入力</li> <li>2018/05/02 -</li> <li>20140325 チョック</li> </ul> |
| C 常に直近 2018/05/02 - 20140723 チェック<br>2018/05/02 - 2018/05/02 - 2018/05/02                              |
| 2018/05/08<br>2018/05/08<br>2018/05/09<br>2018/05/10                                                   |
| 2018/05/11<br>2018/05/14<br>2018/05/15 ×                                                               |

2018/5/2 になりました。

| Ⅲ 6.株価指定 |                      |        |          |      | × |
|----------|----------------------|--------|----------|------|---|
| 検索       | 条件                   | し 検索   | 種別・日     | 日付   |   |
| 検索種別—    |                      |        | <b>_</b> |      |   |
| • 日足検索   | 「週足検索                | C 月足検察 | 衮        |      |   |
| 検索日      |                      |        |          |      |   |
| · 検索日選   | <mark>沢 日</mark> 付読込 | 検索     | 1<br>付入力 |      |   |
| の常に直近    | 2018/05/0            | 2018   | 0502     | チェック |   |
|          |                      |        |          |      |   |
| ××××日前を検 | 索 0 🔹                |        |          |      |   |
|          |                      |        |          |      |   |
|          |                      |        |          |      |   |

「検索条件」のタブをクリックします。

「登録」をクリックします。

| Ⅲ 6.株価指定               | – 🗆 🗙                                                                                                    |
|------------------------|----------------------------------------------------------------------------------------------------|
| 検索条件                   | 读索種別·日付                                                                                                    |
| 実行 中止 登録 閉じる           | <ul> <li>採用する株価</li> <li>○ 始値採用</li> <li>○ 高値採用</li> <li>○ 安値採用</li> <li>○ 疾値採用</li> <li>○ 終値採用</li> </ul> |
| 検索日の株価 0.0001 円以上~ 99: | 99999 円以下                                                                                                  |
|                        |                                                                                                    |

「6.株価指定」の日付が180502と2018/5/2になりました。

| · 連続検索設定画面 シート者                                                                                                    | 号:0117                                                                                                    | - 🗆 X                                                                                                    |                                                                    |
|----------------------------------------------------------------------------------------------------|----------------------------------------------------------------------------------------------------|----------------------------------------------------------------------------------------------------|--------------------------------------------------------------------|
| 0001 番から <mark>0001</mark> 番                                                                                                    | 話で <mark>実行</mark> します。                                                                                                    | 一覧 閉じる                                                                                                    |                                                                    |
| 読込 書込 <sup>0117</sup>                                                                                                    | ■ 図解JP法(117)(124)上昇中の買い 08                                                                                                    | 8年4月 09年11月 日経平均26                                                                                                    | 5                                                                  |
| 6.株価指定<br>7.足取り<br>8.当日株価変化率<br>9.期間指定変化率<br>10.ボックス圏抜け<br>11.新値N本・足取り<br>12.株価位置<br>13.株価日柄<br>14.出来高水準<br>16.BCOND分析検索<br>17.WORK分析検索 | <ul> <li>         検索順番 検索No. 検索名      </li> <li>         1 61 61. 検索対象銘柄選択      </li> <li>         2 6 6. 株価指定      </li> <li>         3 69 69. 売買単位(単元株数)      </li> <li>         4 15 15. 出来高水準      </li> <li>         5 7 7. 足取り      </li> <li>         6 29 29. 生弾&amp;避性値クロス      </li> <li>         7 27 27. RJ指数      </li> <li>         8 78 78. 相場欄計算      </li> <li>         9 74 74. 検索結果→銘柄シート     </li> </ul> | 日週月夜近 検索日 前日数 項目O1 項<br>2 0 0 0<br>1 0 180502 0 0.0001 39<br>1 0 140725 0 000000<br>1 0 140725 0 40<br>1 0 140725 0 +<br>1 0 140725 0 13<br>1 0 140725 0 14<br>1 0 140725 0 14<br>1 0 140725 0 13<br>2 0 0 0 117 [5] | 100<br>100<br>100<br>100<br>100<br>100<br>100<br>100<br>100<br>100 |
| 18.エキスパート推論<br>19.株価と移動平均(2)<br>20.相関係数                                                                                                 |                                                                                                    |                                                                                                    | ►<br>114                                                           |

この作業を各検索1つ1つやっていきます。

おそらく通常は、まとめてドンと一括して変更すると思われます。

#### ●一括日付変更の手順

この手順は表中、どこでもいいので右クリックし「一括日付変更」を左クリックします。

1

| 🚱 連続検索設定画面 ジート番号:                           | 0117                                                                      |            | -                |            | >            | ×   |
|---------------------------------------------|---------------------------------------------------------------------------|------------|------------------|------------|--------------|-----|
| 0001 番から0001 番ま                             | で 実行 します。                                                                 | _          | 覧                | 閉          | じる           | 5   |
| 読込 書込 0117番                                 | 図解JP法(117)(124)上昇中の買い 09                                                  | 年4月 09年    | 11月 E            | 1経平        | 均2           | 6   |
| 6.株価指定<br>7.足取り                             | 検索順番 検索No. 検索名<br>1 61 61. 検索対象銘柄選択                                       | 日週月 直近 2 0 | 検索日 前E<br>0      | ]数 項[<br>0 | 301          | 項目  |
| 0. 当日1年10歳12年<br>9. 期間指定変化率<br>10. ボックス圏抜け  | 2 6 6.株価指定<br>3 69 69.売買単位(単元株数)                                          | 副降         | 100509)          | 00<br>00   | 0001<br>0000 | 399 |
| 11.新値N本・足取り<br>12.株価位置                      | 4 15 15.出来高水準<br>5 7 7.足取り                                                | 一括日        | 付変更              | -          | 40<br>+      |     |
| 13.174/2011/19<br>14.出来高速続増加·減少<br>15.出来高水準 | 6         29         29.生弾&弾性値クロス           7         27         27. RJ指数 | 1 0        | 140725<br>140725 | 0          | 13<br>14     | 27  |
| 16. BCOND分析検索<br>17. WORK分析検索               | 8 78 78.相場欄計算<br>9 74 74.検索結果→銘柄シート                                       | 1 0 2 0    | 140725<br>0      | 0<br>0     | 13<br>117    | 図角  |
| 18. エモスハート推調<br>19. 株価と移動平均(2)<br>20. 相関係数  |                                                                           | i colt pa  |                  | an l       |              |     |

一括日付変更の画面が表示されます。

2018/5/2を選択して「変更」をクリックします。

| ● 一括日付変更画面                     | 1 <u>111</u> |                                                                                                    | × |
|--------------------------------|--------------|----------------------------------------------------------------------------------------------------|---|
| <b>日足</b> 週足                   | F            | 尼                                                                                                    |   |
| 変更 閉じる                         |              |                                                                                                    |   |
| 検索日                            |              |                                                                                                    |   |
| • 検索日選択 日付読込 検索日付              | 入力           | in the second second second second second second second second second second second second second second second |   |
| [2018/05/02] [201805<br>C 常に直近 | 02           | <u>197</u>                                                                                                    |   |
| ×××日前を検索 0 ▼                   |              |                                                                                                    |   |
|                                |              |                                                                                                    |   |
|                                |              |                                                                                                    |   |

このように各検索全てが一気に変更されました。180502となりました。

| 🔮 連続検索設定画面 シート番号           | : 0117                          |          | o x        |
|----------------------------|---------------------------------|----------|------------|
| 0001 番から0001 番             | まで 実行 します。 -                    | 覧        | 閉じる        |
| 読込 書込 <b>0117</b>          | 図解JP法(117)(124)上昇中の買い 09年4月 09年 | ≢11月 日経  | 译平均26      |
| 6.株価指定                     | ☐検索順番 検索№. 検索名                  | 検索日 前日数  | 項目01項目     |
| 7. 定取5<br>8. 当日株価変化率       | 1 61 61. 検索対象銘柄選択 2 0           |          | I          |
| 9.期間指定変化率                  |                                 | 180502 0 | 0.0001 399 |
| 10.ボックス圏抜け                 | 3 69 69. 元頁単位(単元株数) 1           | 180502 0 | 1000000    |
| , 新胆N本、足取り<br> 19 株価位署     |                                 | 180502 0 | 40         |
| 13.株価日柄                    | 5 7 7. 足取り 1 0                  | 180502 0 | +          |
| 14. 出来高連続増加·減少             | 6 29 29. 生弾&弾性値クロス 1 0          | 180502 0 | 13 -       |
| 15.出来高水準                   | 7 27 27. RJ指数 1 0               | 180502 0 | 14         |
| 16.BCOND分析検索               | 8 78 78.相場欄計算 1 0               | 180502 0 | 13         |
| 17.WORK万竹使糸<br>18 エキスパート推論 | 9 74 74.検索結果→銘柄シート 2 0          |          | 117 図角     |
| 19.株価と移動平均(2)              |                                 |          |            |
| 20.相関係数                    |                                 |          | Þ          |

ここまでの状態は、まだ保存されていません。

「書込」をクリックし保存してください。

この手順で検索日付が、140725から180502となりました。

しかし、日付が 5/7 となっても、このシートは 5/2 のままです。

同じ手順で日付一括変更を 5/7 と、毎日変更するは面倒です。

毎日、直近のデータについて検索するにはこうします。

表中、右クリックから「一括日付変更」を左クリック

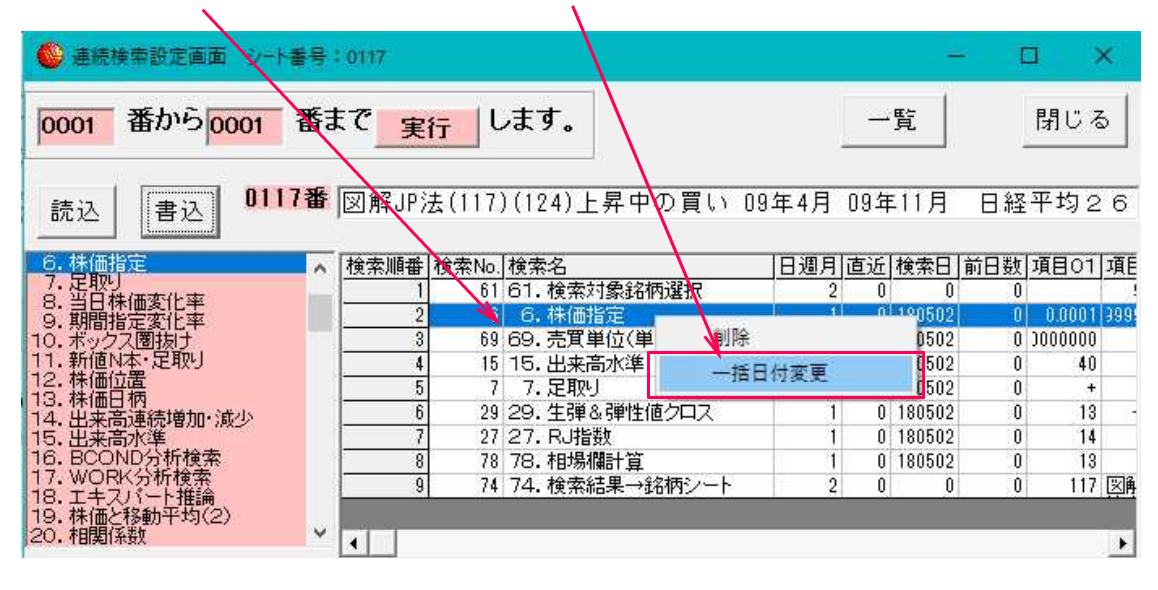

一括日付変更画面を表示させ、「常に直近」をクリック、そして「変更」をクリック。

| 🌑 一括日付変更画面                                  | - 🗆 🗙                   |
|---------------------------------------------|-------------------------|
| 日足                                          | 月足                      |
| 変更 閉じる                                      |                         |
| 検索日<br>○検索日選択 日付読込<br>2018/05/02 →<br>○常に直近 | 検索日付入力<br>20180502 チェック |
| ×××日前を検索<br>■                               |                         |

常に直近とするとここが「1」と表示されます。

| 🌔 連続検索設定画面 シート番                                                                                            | 号:0117                                                                                                    |              |                                                                               | ) X                                              |
|----------------------------------------------------------------------------------------------------|----------------------------------------------------------------------------------------------------|--------------|-------------------------------------------------------------------------------|--------------------------------------------------|
| 0001 番から0001 者                                                                                             | 番まで <mark>実行</mark> します。                                                                                                    | ية<br>1      |                                                                               | 閉じる                                              |
| 読込 書込 0117                                                                                                 | 番 図解JP法(117)(124)上昇中の買い                                                                                                    | 09年4月 09年1   | 1月 日経                                                                         | 平均26                                             |
| 6.株価指定<br>7.足取り<br>8.当日株価変化率<br>9.期間指定変化率<br>10.ポックス圏抜け<br>11.新値N本・足取り<br>12.株価付売置<br>13.株価日柄              | <ul> <li>▲ 検索順番 検索No. 検索名         <ul> <li>1</li> <li>61</li> <li>61. 検索対象銘柄選択</li> <li>2</li> <li>6</li> <li>6. 株価指定</li> <li>3</li> <li>69</li> <li>69. 売買単位(単元株数)</li> <li>4</li> <li>15</li> <li>15. 出来高水準</li> <li>5</li> <li>7</li> <li>7</li> <li>2</li> <li>8</li> <li>9</li> <li>9</li> <li>2</li> </ul> </li> </ul> | 日週月直近<br>日週月 | <u> (東日 前日数</u><br>0 0<br>80502 0<br>80502 0<br>80502 0<br>80502 0<br>80502 0 | 項目O1 項E<br>9<br>0.0001 399<br>0000000<br>40<br>+ |
| 14. 出来高蓮続増加・減少<br>15. 出来高水準<br>16. BCOND分析検索<br>17. WORK分析検索<br>18. エキスパート推論<br>19. 株価と移動平均(2)<br>20. 相関係数 | <ul> <li>6 29 29, 生理&amp; 理値クロス</li> <li>7 27 27, RJ指数</li> <li>8 78 78, 相場欄計算</li> <li>9 74 74, 検索結果→銘柄シート</li> </ul>                                                                                                    |              | 80502 0<br>80502 0<br>80502 0<br>0 0                                          | 13<br>14<br>13<br>117 区角                         |

「書込」をクリックし、シートを保存します。

これで、5/7になったら、自動で5/7について連続検索をします。

もちろん、常に直近なので、日付が 5/31 になったら、自動で 5/31 の検索をします。 上記表中は、180502 ですが、実際の検索は、常に直近となります。

連続検索シートに日足、週足が混在して登録されている場合は、それぞれについて日付 を変更します。 ここまでの例は、日足の一括変更でした。週足の一括変更はこうします。

| 🌑 一括日付変更画面                   |         |         | <u>12</u>      | × |
|------------------------------|---------|---------|----------------|---|
| 日足                           | 週足      |         | 月足             |   |
| 変更 閉じる                       |         |         |                |   |
| 検索日                          |         |         |                |   |
| • 検索日選択                      | 日付読込    | 検索日付    | 入力             |   |
| 201<br>  <mark>C 常に直近</mark> | 8/05/06 | 2018050 | )6 <u>チェック</u> |   |
| ×××週前を検索 0                   | -       |         |                |   |
|                              |         |         |                |   |
|                              |         |         |                |   |

あとは日足と同じです。 最後に、「書込」をクリックして保存してください。